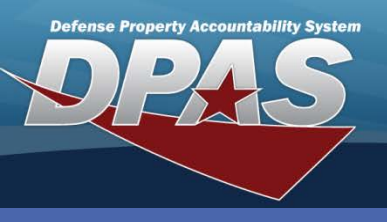

Member Profile

### **DPAS Quick Reference Guide**

# **Adding a Member Profile**

- In the DPAS Warehouse Management module, navigate to Member Profile from the Customer Mgmt menu - The Results Grid displays a list of all currently available Member Profiles.
- 2. Select the **Add** button The **Add Member Profile** pop-up displays with the **Scan CAC or Enter EDI PI** pop-up on top.

Member Profiles allow a preregistered user's Common Access Card (CAC) to access their member information. If the member is not preregistered, a temporary Electronic Data Interchange Personal Identifier (EDI PI) will be created.

 If the individual has a Common Access Card (CAC), scan the bar code on the CAC or enter the EDI PI number, if the individual does not have a CAC, select the Cancel button - The Add Member Profile pop-up displays.

| Instructions    |          |               | _                             |                |               |          | *                |         |    | number is     |
|-----------------|----------|---------------|-------------------------------|----------------|---------------|----------|------------------|---------|----|---------------|
| Search Criteria |          |               | Add Member Profile ×          |                |               |          |                  |         |    | manually      |
| EDI PI          |          |               | Instructions *                |                |               |          |                  |         | *. | entered       |
| First Name      |          |               | Member Profile                |                |               |          |                  |         |    | coloct the    |
|                 |          | Q Searc       | Member Profile                | Details        |               |          |                  |         | -  | Find button   |
| Member Pro      | 2 + Add  | Grid Ontion   | ID00000000                    |                |               | Valid EC |                  | escan   |    | to verify the |
| -               |          | A Cita option | * Last Name<br>Scan CAC or El | nter EDI PI    |               | Phone N  | lbr              | _       | ×  | ,<br>EDI PI   |
| e Edit          | X Delete | () History    |                               | Scan Barcode   | Click here to | scan     | CAC III          | A       |    | information   |
| - Cur           | × Delete | Ornstory      |                               | EDI PI         |               |          |                  | Q, Find |    | exists.       |
| 🖋 Edit          | × Delete | History       | (3)                           | Last Name      |               |          |                  |         |    | Choosing the  |
| 🖋 Edit          | × Delete | • History     |                               | First Name     |               |          |                  |         |    | Accept button |
| / Edit          | × Delete | () History    |                               | Middle Initial |               |          |                  |         |    | will open the |
| 🖋 Edit          | × Delete | • History     |                               |                | ✓ Accept      | O Reset  | O Cancel         |         |    | Add Member    |
| 🖋 Edit          | × Delete | O History     |                               |                |               | Option   | nal              |         |    | Profile pop-  |
| 🖋 Edit          | × Delete | O History     | * Gender<br>Male              |                |               | Expirati | on Of Active Ser | vice    |    | up with the   |
| 🖋 Edit          | × Delete | G History     | Add / Edit Rem                | arks           |               |          |                  |         |    | information   |
| / Edit          | × Delete | History       | √ Add O C                     | ancel          |               |          |                  |         |    | populated.    |

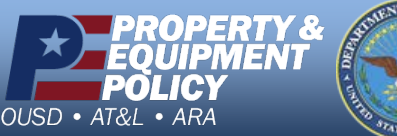

DPAS Call Center 1-844-843-3727

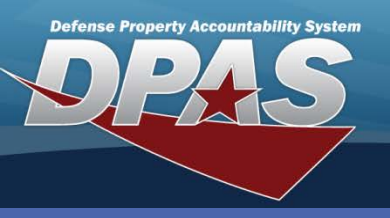

**DPAS Quick Reference Guide** 

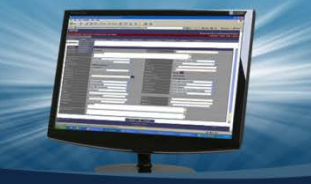

# Adding a Member Profile (Cont'd)

- 4. Enter the individual's Last Name if the Cancel button was previously selected.
- 5. Enter their **First Name** if the **Cancel** button was previously selected.
- 6. Select the individual's Pay Grade from the drop-down list.
- 7. Select their Member Category Cd from the drop-down list.
- 8. Enter their Assigned UIC.
- 9. Select their **Gender** from the drop-down list.
- 10. Enter the individual's **Expiration of Active Service** if available.

If Contractor was selected from the **Member Category Cd** drop-down list, the **Contract/Deliver Order** field is mandatory.

11. Select the **Add** button - The new Member Profile appears highlighted at the top of the Results Grid.

|                                                                                                    | Add Member Profile                                            |                                           |  |  |  |  |
|----------------------------------------------------------------------------------------------------|---------------------------------------------------------------|-------------------------------------------|--|--|--|--|
|                                                                                                    | Instructions v                                                |                                           |  |  |  |  |
|                                                                                                    | Member Profile                                                |                                           |  |  |  |  |
| If the <b>Cancel</b> button was<br>selected in error on the <b>Scan</b><br><b>CAC or Enter EDI PI</b> pop-up,<br>selecting the <b>Rescan</b> button | EDI PI<br>ID00000000<br>* Last Name<br>Bennet<br>* First Name | Valid EDI PI C C Rescan Phone Nbr DSN Nbr |  |  |  |  |
| will bring up the <b>Scan CAC or</b><br><b>Enter EDI PI</b> pop-up again.                                                                           | Alice<br>Middle Initial<br>T                                  | Mobile Phone Nbr                          |  |  |  |  |
|                                                                                                    | * Pay Grade<br>34 - E6                                        | Email Address                             |  |  |  |  |
|                                                                                                    | * Member Category Cd                                          | * i Assigned UIC                          |  |  |  |  |
|                                                                                                    | 3 - Civilian 💌                                                | M54008                                    |  |  |  |  |
|                                                                                                    | i Contract/Dlvry Order                                        | i Temporary Assigned UIC                  |  |  |  |  |
|                                                                                                    | Select an Item                                                | Optional Expiration Of Active Service     |  |  |  |  |
|                                                                                                    | * Gender                                                      |                                           |  |  |  |  |
|                                                                                                    | Female <b>v</b>                                               | 10/31/2015                                |  |  |  |  |
|                                                                                                    | Add / Edit Remarks                                            |                                           |  |  |  |  |
|                                                                                                    | ↓ Add © Cancel                                                |                                           |  |  |  |  |
| DDODEDTV 9. ANT OF                                                                                                    | <b>`</b>                                                      | DPAS Call Center                          |  |  |  |  |

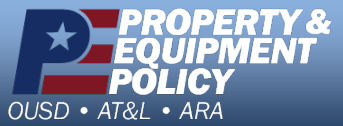

DPAS Call Center 1-844-843-3727

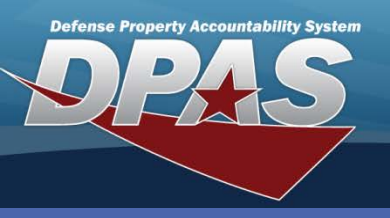

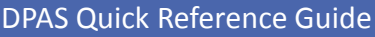

# **Updating a Member Profile**

- 1. In the DPAS Warehouse Management module, navigate to **Member Profile** from the **Customer Mgmt** menu - The Results Grid displays a list of all currently available Member Profiles.
- With the insertion point in the EDI PI field, enter the member's EDI PI. (You may also search by Last and First Name.)

The **UIC** and **Temporarily Assigned UIC** must exist within the Warehouse to be valid entries.

Selecting the **Scan CAC** button allows the scanning for the member using their CAC.

- 3. Select the **Search** button.
- 4. Select the **Edit** button for the Member Profile to update The **Update Member Profile** pop-up displays.
- 5. Change any available field value(s).
- Select the Add / Edit Remarks hyperlink to add a comment in the History Remarks field to document the reason for the change.
- Select the Update button to save the changes - The updated Member Profile displays highlighted at the top of the Results Grid.

The **History** button on the **Member Profile** page can be used to view incremental changes to a profile.

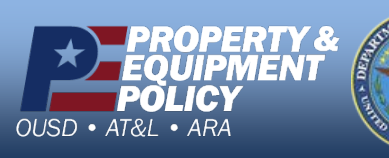

| nstructions                    |                              |   |  |  |
|--------------------------------|------------------------------|---|--|--|
| Member Profile                 | 5                            |   |  |  |
| Member Profile Details         |                              |   |  |  |
|                                | Replace ID with CAC 📃        |   |  |  |
| * Last Name                    | Dhone Nhr                    |   |  |  |
| Bennet                         |                              | 1 |  |  |
| * First Name                   | DSN Nbr                      |   |  |  |
| Alice                          |                              |   |  |  |
| Middle Initial                 | Mobile Phone Nbr             |   |  |  |
| Т                              |                              |   |  |  |
| * Pay Grade                    | Email Address                |   |  |  |
| 34 - E6 🔹                      | ALICE.BENNET@DPAS.MIL        |   |  |  |
| * Member Category Cd           | * <i>i</i> Assigned UIC      | _ |  |  |
| 3 - Civilian 🔻                 | M54008                       |   |  |  |
| i Contract/Divry Order         | i Temporary Assigned UIC     |   |  |  |
| Select an Item                 | M04152 ×                     |   |  |  |
| * Gender                       | Expiration Of Active Service |   |  |  |
| Female                         | 10/31/2015                   |   |  |  |
| Add / Edit Remarks             |                              |   |  |  |
| Remarks                        |                              |   |  |  |
|                                | *                            |   |  |  |
| History Remarks                | v                            |   |  |  |
| Updated Temporary Assigned UIC | *                            |   |  |  |
|                                |                              |   |  |  |

DPAS Call Center 1-844-843-3727

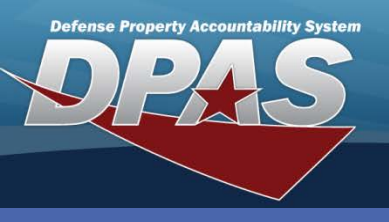

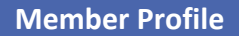

### DPAS Quick Reference Guide

### **Deleting a Member Profile**

A Member Profile record cannot be deleted if an Individual Issue or UIC Custodian record exists.

- 1. In the DPAS Warehouse Management module, navigate to **Member Profile** from the **Customer Mgmt** menu - The Results Grid displays a list of all currently available Member Profiles.
- 2. Select the **Delete** button for the Member Profile to remove The **Delete Member Profile** pop-up displays.
- 3. Enter optional **History Remarks**.
- 4. Select the **Delete** button The Member Profile is removed from the Results Grid.

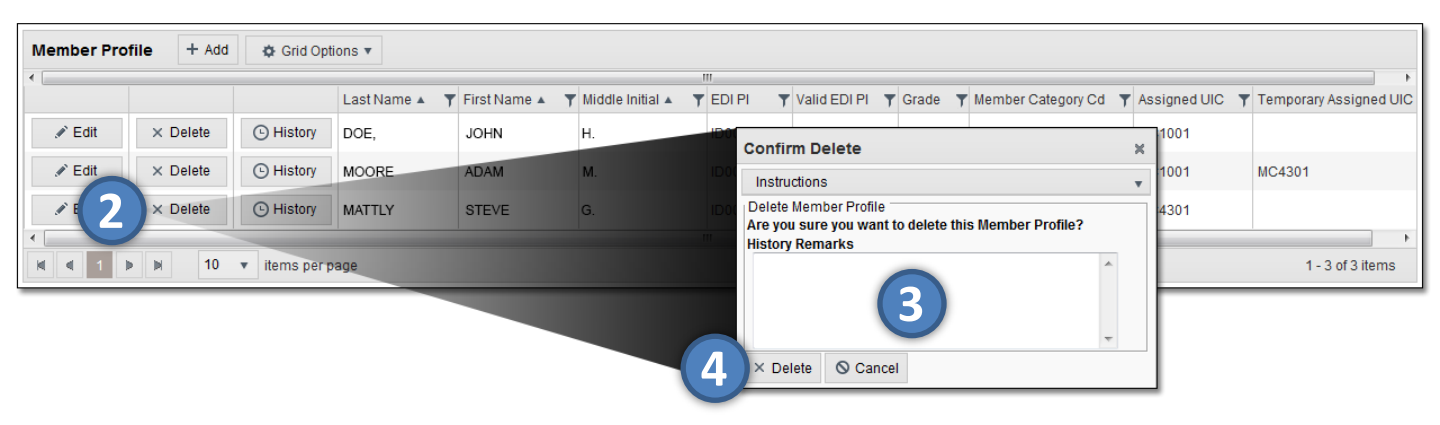

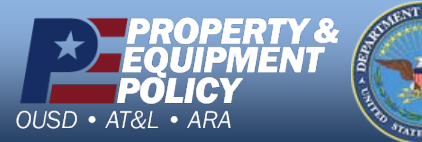

DPAS Call Center 1-844-843-3727